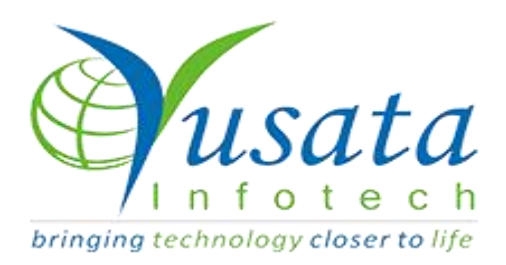

# **RELEASE NOTES**

## TASKS

| Functionality | Default values on FORM |
|---------------|------------------------|
| Completed     | WIRELESS FORMS         |
| Version       | 21.10.13               |

### Verified and Released On

30th September 2021, 18th October 2021

### **Objectives and Steps**

#### **OVERVIEW & PURPOSE**

This feature enables the user to set default values for the radio button, checkbox and custom dropdown on the template side for Forms.

#### • Wireless Form - Add Template with addable group

- Create a template, Select the Approval process (if required) and drop the field as required.
- Drop Radio Button/ Checkbox/ Custom Dropdown fields on the form as required
- Enter the multiple options for the same as required
- Select the default option from the dropdown on the property field for the checkbox/radio button/custom dropdown fields respectively as required -labelled "Select Default Value"
- Here the user will have a dropdown from which they can select Add/ Edit/ Approval(if the approval process has been selected while creating the template).
- Click on the Submit button to save the template.
- While adding / updating the forms the default selection should be visible on the screen for the respective options

| Form Properties |
|-----------------|
| x) 🗶            |
| Style           |
|                 |
|                 |
|                 |
|                 |
| ~               |
|                 |
| lue             |
|                 |
| _               |
| •               |
| ue 🗸 🗄          |
| al              |

#### Checkbox default selection

| Create Form                                    |                          | ALOUADDYZ XVZ                      |                                                                              | X               |
|------------------------------------------------|--------------------------|------------------------------------|------------------------------------------------------------------------------|-----------------|
| $\overline{}$                                  |                          | BUILD I PREVIEW SETTINGS           |                                                                              |                 |
| Form Elements                                  | ×                        |                                    |                                                                              | Form Properties |
| Basic                                          | <b>~</b>                 |                                    | Field Properties (Custom Dropdown)                                           | ×               |
| Date/Time, Dro                                 | opdowns 🔺                | ADD YOUR HEADING                   | Properties                                                                   | Style           |
|                                                | <u>A</u> A               |                                    | Enable Barcode Scanning                                                      |                 |
| Time                                           | Date                     | Custom Dropdown                    | Enable QR Code Scanning                                                      |                 |
|                                                |                          | Second Choice                      | Enable Read-Only                                                             |                 |
| e e                                            | -                        | Third Choice                       | Field Visibility 🕄                                                           |                 |
| Date Time                                      | Dropdown                 |                                    | Always Display                                                               |                 |
|                                                | , <b>₽</b>               | X Drag here from the left elements | First Choice                                                                 | <b>n</b>        |
| Custom                                         | ₩<br>Multi Select        |                                    |                                                                              | _               |
| Dropdown                                       | Dropdown                 |                                    | Second Choice                                                                | <b></b>         |
| Advanced                                       | ~                        |                                    | Third Choice                                                                 | Û               |
| Field Blocks                                   | *                        |                                    | Third Choice                                                                 | ~ <b>C</b>      |
| Custom<br>Dropdown<br>Advanced<br>Field Blocks | Mutti Select<br>Drepdown | Drag here from the left elements   | Options     First Choice     Second Choice     Third Choice     Third Choice | ~               |

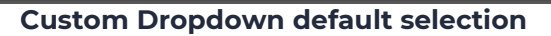

| Create Form             |                                  |                                          |
|-------------------------|----------------------------------|------------------------------------------|
| ( <del>-</del> )        | BUILD                            |                                          |
| Form Elements           |                                  | Form Properties                          |
| Basic 🔺                 |                                  | Field Properties (Radio Button)          |
|                         | ADD YOUR HEADING                 | Properties Style                         |
| Single Line Text Number |                                  | Mandatory                                |
|                         | Radio Button                     | Display In List-view                     |
| S 🖂 🗌                   | O First Choice                   | Enable Read-Only                         |
| Phone Number Email      | O Third Choice                   | Field Visibility 🕄                       |
|                         |                                  | Always Display 🗸                         |
|                         |                                  | Options                                  |
| Checkbox Radio Button   | Drag here from the left elements | <ul> <li>Select Default Value</li> </ul> |
|                         |                                  | First Choice                             |
| Date/Time, Dropdowns 🔹  |                                  | Second Choice                            |
| Advanced 🗸              |                                  | Third Choice                             |
| Field Blocks 🗸 🗸        |                                  | Second Choice 🗸 🗧                        |
|                         |                                  |                                          |

Radio Button default value selection

| Create Form | A ALIGAPPV7                                                            | Y.V.    |         |          | i            | Changes Reflected       |
|-------------|------------------------------------------------------------------------|---------|---------|----------|--------------|-------------------------|
| $\odot$     |                                                                        | 🖻 BUILD | PREVIEW | SETTINGS | $\checkmark$ | Form Added Successfully |
|             | Default Value                                                          |         |         |          | _            | Download as PD          |
|             | Custom Dropdown<br>  First Choice<br>  Second Choice<br>  Third Choice |         |         |          |              | % Create A Link         |
|             | Checkbox<br>First Choice<br>Second Choice<br>Third Choice              |         |         |          |              |                         |
|             | Radio Button<br>O First Choice<br>O Second Choice<br>O Third Choice    |         |         |          |              |                         |
|             |                                                                        |         |         |          |              |                         |

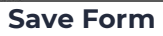

| Custom Dropdown Third Choice Checkbox Frist Choice Second Choice Third Choice Radio Button Frist Choice                           | , value |                 |           | Defaul | t Value |  |  |  |
|----------------------------------------------------------------------------------------------------|---------|-----------------|-----------|--------|---------|--|--|--|
| Custom Dropdown Third Choice Checkbox First Choice Second Choice Third Choice Radio Button First Choice Radio Button First Choice |         |                 |           | Delau  | t value |  |  |  |
| Third Choice Checkbox First Choice Second Choice Third Choice Radio Button First Choice                                           |         | Custom Dropdown |           |        |         |  |  |  |
| Checkbox  First Choice Second Choice Third Choice Radio Button First Choice                                                       |         | Third Choice    |           |        |         |  |  |  |
| First Choice Second Choice Third Choice Radio Button First Choice                                                                 |         | Checkbox        |           |        |         |  |  |  |
| Second Choice Third Choice Radio Button First Choice                                                                              |         | First Choice    |           |        |         |  |  |  |
| Third Choice Radio Button First Choice                                                                                            |         | Second Choice   |           |        |         |  |  |  |
| Radio Button O First Choice                                                                                                    |         | Third Choice    |           |        |         |  |  |  |
| O First Choice                                                                                                    |         | Radio Button    |           |        |         |  |  |  |
|                                                                                                    |         | O First Choice  |           |        |         |  |  |  |
| O Second Choice                                                                                                    |         | O Second Choice |           |        |         |  |  |  |
| Third Choice                                                                                                    |         | Third Choice    |           |        |         |  |  |  |
|                                                                                                    |         |                 | -         |        |         |  |  |  |
|                                                                                                    |         | I'm not a robot | <b>1</b>  |        |         |  |  |  |
| fm not a robot                                                                                                    |         |                 | reCAPTCHA |        |         |  |  |  |

Public Form View - with default values selected

| dd Default Value | < YLOGAPPV2 | <u>VV</u> 2 | Sunil K Karwasra 🗙 🦯 🦛 Sunil K Karwasra 🗙 |
|------------------|-------------|-------------|-------------------------------------------|
|                  |             |             |                                           |
| Custom Dropdown  |             |             |                                           |
| Third Choice     |             |             |                                           |
| Checkbox         |             |             |                                           |
| First Choice     |             |             |                                           |
| Second Choice    |             |             |                                           |
| □ Third Choice   |             |             |                                           |
| Radio Button     |             |             |                                           |
| O First Choice   |             |             |                                           |
| O Second Choice  |             |             |                                           |
| Third Choice     |             |             |                                           |
|                  |             |             |                                           |
|                  |             |             | Submit Close                              |
|                  |             |             |                                           |

Form View - with default values selected